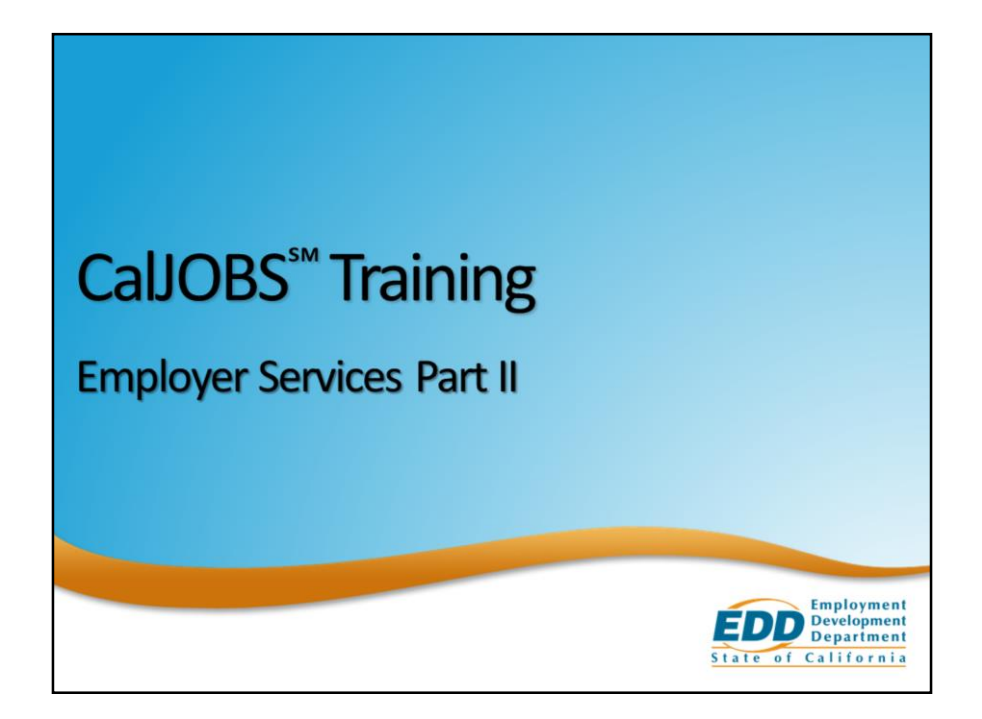

Welcome to the CalJOBS Training: Employer Services Part II.

This module will illustrate how Workforce Staff can use CalJOBS to assist employers.

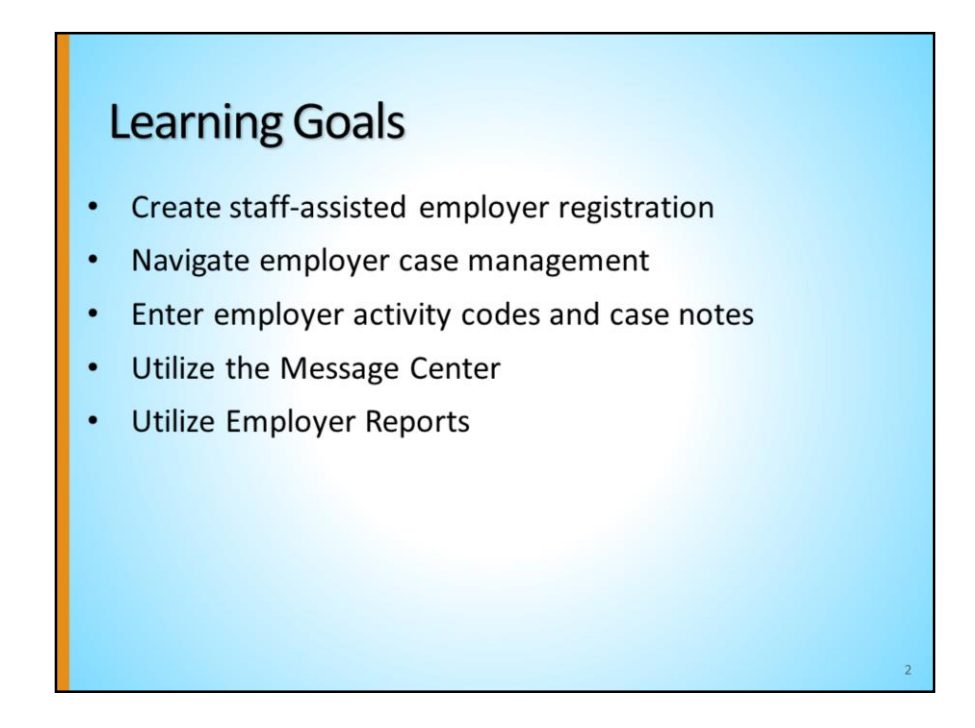

After completing this module, you will be able to:

- 1. Register an employer as a staff member
- 2. Navigate employer case management in the system
- 3. Enter employer activity codes to track services provided
- 4. Utilize the system's message center
- 5. Utilize employer related reports

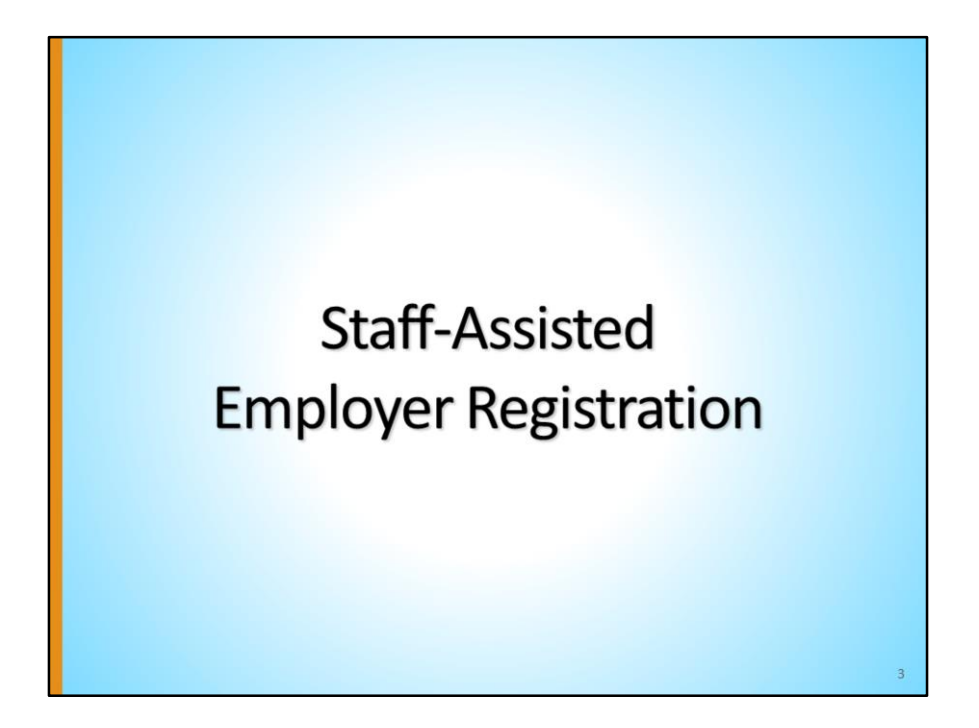

Next, we'll see how staff can act on behalf of employers and assist employers.

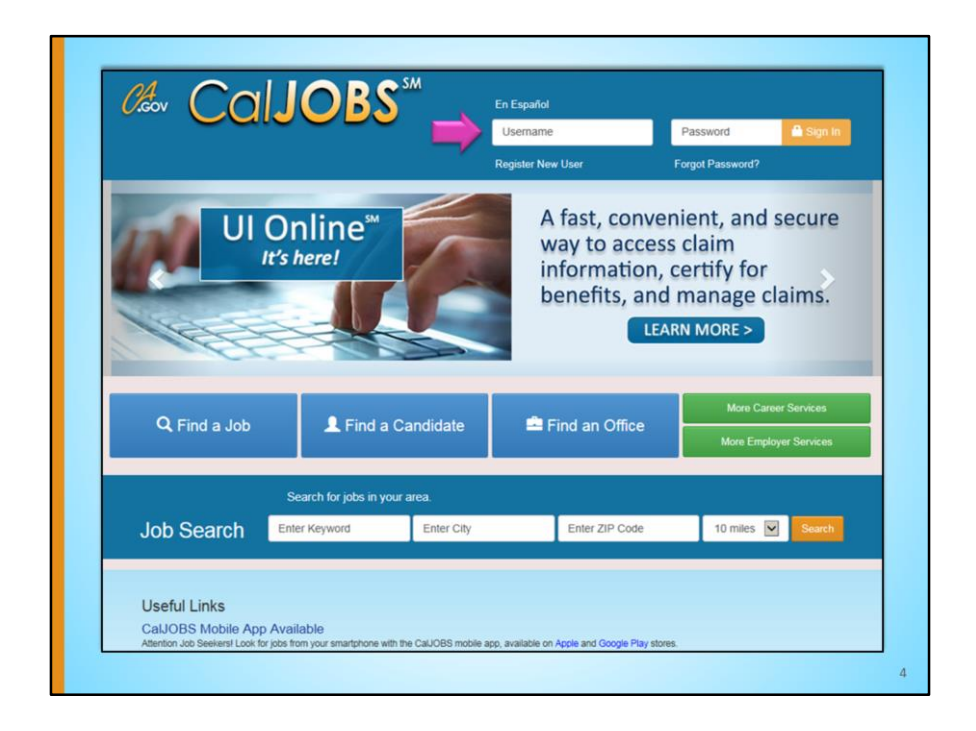

While employers can complete multiple tasks using CalJOBS themselves, staff members can assist employers in completing tasks as well, including posting jobs and searching for qualified candidates. In doing this, staff assist employers and execute tasks on the employer's behalf.

To begin assisting an employer as a staff member, log in to the CalJOBS website with your username and password.

|                                 |                           |                                                 | - 1 -                                          |                                  | 0.01                                                           |                             |                        |
|---------------------------------|---------------------------|-------------------------------------------------|------------------------------------------------|----------------------------------|----------------------------------------------------------------|-----------------------------|------------------------|
| Menu                            |                           |                                                 | 🔂 Home 🚯                                       | My Dashb                         | xoard  Sign Out 🔒 Se                                           | rvices for Individuals      | Services for Employers |
| Quick Search Enter Search.      | CalJOBS"                  | Welcome to N<br>This page allo<br>function from | ly Staff Work<br>ws you to cust<br>the menu on | space Ri<br>tomize t<br>the left | ianna Rose.<br>the content you are in<br>hand side of the scre | nterested in. Click<br>een. | on a button in the g   |
| Services for Workforce<br>Staff | My Staff Dashboard My     | Staff Resources M                               | y Staff Account                                | Direct                           | ory of Services                                                |                             |                        |
| Manage Individuals              |                           |                                                 |                                                | 777                              | <b>T</b> 0 #0 1 × ×                                            | 0                           |                        |
| Manage Employers                | Create an Employer        |                                                 |                                                | 6                                | E Stall Productivit                                            | ý                           |                        |
| Manage Résumés                  | Assist an Employer        | resno (FRESNOTE)                                | ST). Test. Johnr                               | v                                | Staff Productivity by<br>6/3 to 7/3                            | Program                     |                        |
| Manage Job Orders               | Employer Access Rights    | e (ELLIEOLIVE), Blu                             | ue Tang. Dory                                  |                                  |                                                                |                             |                        |
| Manage Labor Exchange           | Employers Posting Jobs    | = House (BOUNCE                                 | HOUSE). Awes                                   | ome                              | GEN                                                            |                             |                        |
| Manage Activities               | Local Employer Sites      | 23 (Baker2323). Ice                             | ture<br>ecream on the                          | Beach                            |                                                                |                             |                        |
| Manage Scan Card                | One Case Note to Multiple |                                                 |                                                |                                  | Trade                                                          |                             | •                      |
| Manage Providers                | Employers                 | Ividuals •                                      |                                                | _                                | WP WP                                                          |                             |                        |
| Manage Case Assignment          | List.Tr                   | tle                                             | Create D                                       | ate                              |                                                                |                             |                        |
| Manage Profiling                | Case Managemen            | t - Individuals                                 | 3/22/20                                        | 17                               | wioa                                                           |                             |                        |
| manage Proniing                 | <u>Verteran in</u>        | MIOA                                            | 3/23/20                                        | 17                               |                                                                |                             |                        |
| Manage Follow-Up                | M 4                       | Page 1 V Of 1                                   | 1.00                                           | 1.0                              |                                                                | 141                         |                        |

From the left menu, Services for Workforce Staff, hover over Manage Employers, and choose Create an Employer.

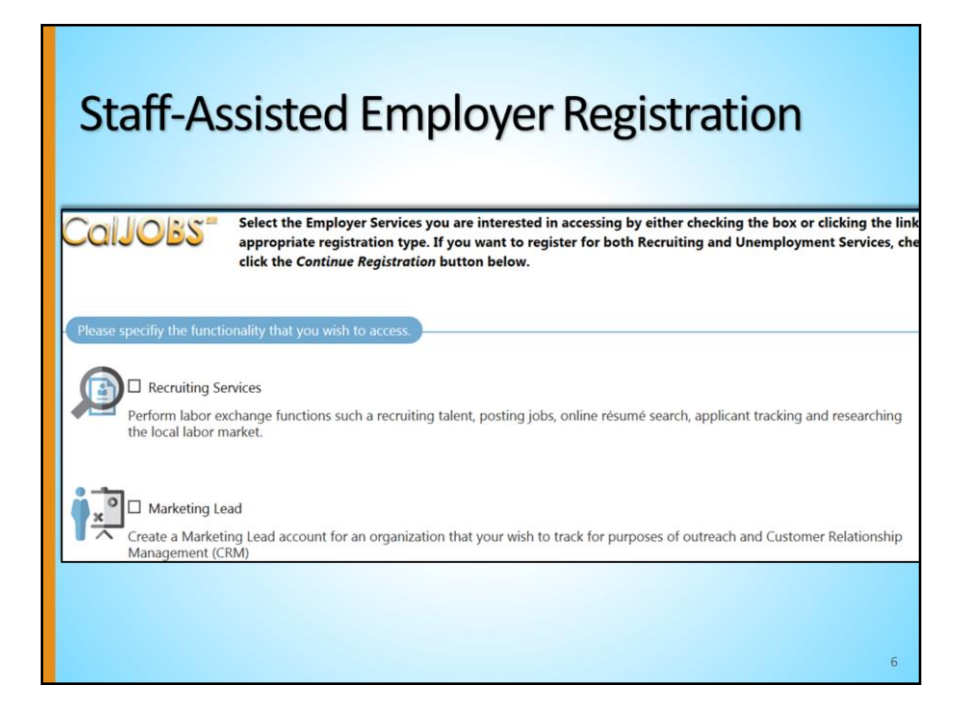

There are two registration types: Recruiting Services or Marketing Lead.

**Recruiting Services** refers to employers who want to register and post jobs to recruit candidates; these are also called "preferred" employers, because they have been vetted by the EDD staff. This module will cover registering an employer using the Recruiting Services access type.

The **Marketing Lead** registration type will put the employer in the system as a contact to be managed in the Customer Relationship Management module. If you register an employer as a marketing lead, that employer will not be able to post jobs or match with qualified candidates, and they will have very limited access to the system.

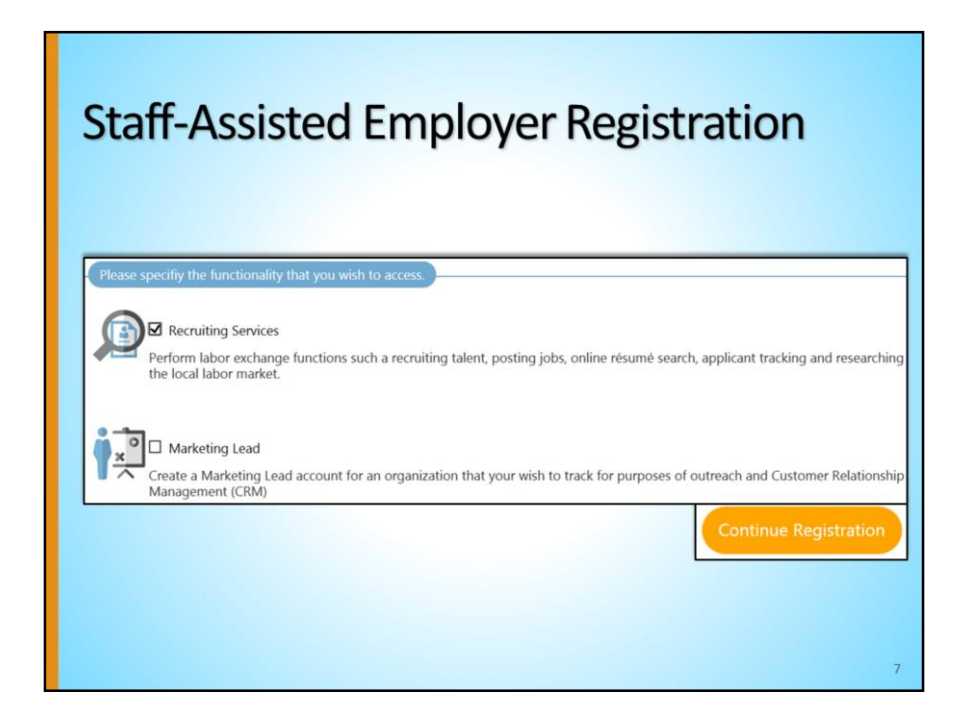

To register an employer into CalJOBS, select the first option, **Recruiting Services**, then select the "Continue Registration" button.

| Staff-Ass                                                                       | isted Employer Registration                                                                                                    |
|---------------------------------------------------------------------------------|----------------------------------------------------------------------------------------------------|
| Employment Development<br>Department (EDD) Account #:<br>Confirm EDD Account #: | D) net ever allors, 3 digt answer * example 1122223  Staff Indo  * LWA / Region: Los Angeles County Department of Community, and Sev  * Office Location: 00126 LA Works |
|                                                                                 |                                                                                                    |

Staff will encounter the same screens that the employers encounter when they register to create a CalJOBS account. It is important that staff write down the employer's username and password so that they may have access later on.

Once staff have completed the registration, they will receive the **What would you like to do next?** Screen.

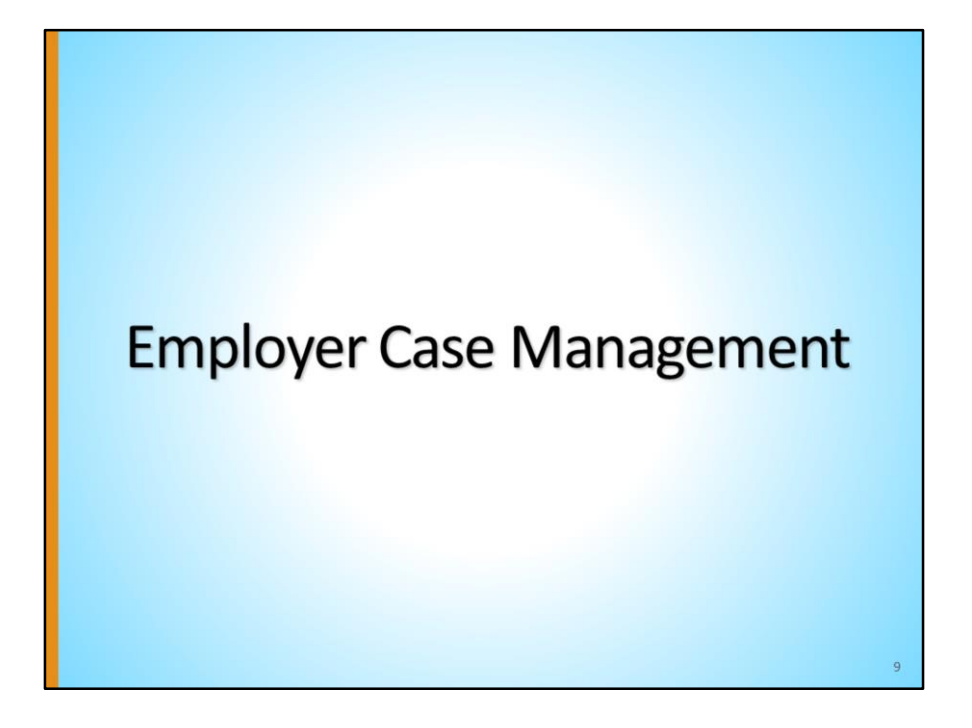

| Assist an Employer                                        |                                                                             |                                                       |                                                             |                                  |                                                                                        |
|-----------------------------------------------------------|-----------------------------------------------------------------------------|-------------------------------------------------------|-------------------------------------------------------------|----------------------------------|----------------------------------------------------------------------------------------|
| Quick Search Enter Search                                 | CalJOBS                                                                     | Welcome<br>This page<br>function f                    | to My Staff Works<br>allows you to cust<br>from the menu on | pace Ria<br>tomize t<br>the left | anna Rose.<br>he content you are interested in. Click on a<br>hand side of the screen. |
| Currently Managing                                        |                                                                             |                                                       |                                                             |                                  |                                                                                        |
| A NEW EMPLOYER                                            | My Staff Dashboard M                                                        | y Staff Resources                                     | My Staff Account                                            | Directo                          | ry of Services                                                                         |
| Johnson, Serenity                                         | Saved Lists                                                                 |                                                       |                                                             | X                                | Staff Productivity                                                                     |
| Release Employer                                          |                                                                             |                                                       |                                                             |                                  | Staff Productivity by Program                                                          |
| Assist a new Employer                                     | Individuals Assisted: Tes<br>(TESTINGUAT1A), Olive,                         | t, Fresno (FRESN<br>Ellie (ELLIEOLIVE                 | IOTEST), <u>Test, Johnn</u><br>-), <u>Blue Tang, Dory</u>   | Ι¥.                              | 6/5 to 7/5                                                                             |
| <ul> <li>Services for Workforce</li> <li>Staff</li> </ul> | (BLUEDORY), Landscape<br>Employers Assisted: Bou<br>Kid's Clothes (KIDSCLOT | r, Johnny (GREE<br>Ince House (BOL<br>HES1), Great Ag | NTHUMB1)<br>JNCEHOUSE), Awes<br>riculture                   | ome                              | GEN                                                                                    |
| Manage Individuals                                        | (AGRICULTURE101), Bak<br>(NEWMANAGER)                                       | er 23 (Baker232)                                      | 3), Icecream on the                                         | Beach                            | Trade                                                                                  |
| Manage Employers                                          | Create an Employer                                                          | hiduste .                                             |                                                             |                                  | ogram                                                                                  |
| Manage Résumés                                            | Assist an Employer                                                          | e l                                                   | Create D                                                    | ate                              | € WP                                                                                   |
| Manage Job Orders                                         | Employer Access Rights                                                      | - Individuals                                         | 3/22/20                                                     | 17                               |                                                                                        |
| Manage Labor Exchange                                     | Employers Posting Jobs                                                      | MOA                                                   | 3/23/20                                                     | 17                               | WIDA                                                                                   |
| Manage AutoMan                                            | Local Employer Sites                                                        | age 1 🗸 Of                                            | 1                                                           | ы                                | 0 5                                                                                    |

Staff can also assist an employer who is already registered. Sometimes, staff may want to work on the employer's behalf to post a job order, manage jobs, or search for résumés. To assist an employer, under **Services for Workforce Staff**, hover over **Manage Employers**, and select **Assist an Employer**.

| As | sist an Emp                                                                     | oloyer                                                                                                    |
|----|---------------------------------------------------------------------------------|----------------------------------------------------------------------------------------------------|
|    | Quick Assist<br>You have 2 saved Employer its<br>Here are the 10 most recent em | em(s) in <u>My Search Lists.</u> Bounce House (BOUNCEHOUSE) Assist Apployers you assisted:                      |
|    | Employer Criteria                                                               | Search                                                                                                    |
|    | Show User Accounts:<br>Employer Name:                                           | Primary User Account Only     Include all contacts with logins     Include all contacts with and without logins |
|    | Employer User Name:                                                             | Show Keyword Search Options                                                                                     |
|    | Employer Size:<br>Employer Type:                                                | None Selected  None Selected                                                                                    |

Staff will be directed to a search criteria page with multiple ways to search for an employer. Staff can use the information they have regarding the employer to find them in the system, such as: Employer Name, Company Address, or Employer User Name.

In addition, if the employer is one that staff have recently assisted, they may be found in the **Quick Assist** area in the recent employers assisted.

Select the "Search" button to search for the employer.

| As                                           | sist                                          | an             | Emp              | loyer                 |            |                 |           |                      |                                                          |                                |
|----------------------------------------------|-----------------------------------------------|----------------|------------------|-----------------------|------------|-----------------|-----------|----------------------|----------------------------------------------------------|--------------------------------|
| Results View: Summa<br>To sort on any column | ry   <u>Detailed</u><br>h, click a column tit | le.            | Employer Site ID | Primary Contact Login | City       | Artive Contacts | Created   | Access               | Action                                                   | Sala                           |
| NEWEMPLOYER16                                | Recruiting                                    | Poppy's Bridal | 6027             | Yes                   | Sacramento | Poppy Dress (P) | 7/18/2017 | Pending Verification | General<br>Contacts<br>Activities<br>Job Orders<br>Notes |                                |
|                                              |                                               |                |                  |                       |            |                 |           |                      | $\cup$                                                   | Sa<br>Li<br>Upd<br>Exist<br>Li |
|                                              |                                               |                |                  | 📢 4 Page 1            | ✓ of 1 ▶   | н               |           |                      | Rows                                                     | 50                             |
|                                              |                                               |                |                  |                       |            |                 |           |                      |                                                          |                                |
|                                              |                                               |                |                  |                       |            |                 |           |                      |                                                          | 1                              |

Select the employer from the results list by clicking on their <u>Username</u>, or accessing a specific section of their profile from the **Action** column.

| Man                                                | aging an E                                                 | mployer                                                                                                    |                                                                                              |                                                                                                    |
|----------------------------------------------------|------------------------------------------------------------|----------------------------------------------------------------------------------------------------|----------------------------------------------------------------------------------------------|----------------------------------------------------------------------------------------------------|
| Quick Search Inter Search                          | CalJOBS <sup>®</sup> Use this folde                        | r to manage your general company in                                                                              | formation including contact a                                                                | nd login information. If you make changes                                                                                                    |
| E Currently Managing                               |                                                            | (Assist a                                                                                                    | an Employer   Staff Services   Emp                                                           | loyer Portfolio ]                                                                                                    |
| POPPY'S BRIDAL<br>Dress, Poppy<br>Release Employer |                                                            | Conserver, Profiles     Conserver, Profiles     Conserver, Profile     Conserver, Profile     Conserver, Profile | Human Resource Plan                                                                          | Statt's Fredie      Contact Hanagement Profile      Contact Management Profile      Contact Management Profile      Contact Management Profile      Contact Management Profile      Contact Management Profile |
| Assist a new Employer                              |                                                            |                                                                                                    | Assiliation Constants     Job Skill Sets     Tools and Technology     English and Technology | Lands Andrea     Activities     Concentral (Staff)                                                                                                    |
| My Reports                                         |                                                            |                                                                                                    |                                                                                              |                                                                                                    |
| Summary Reports                                    | General Information                                        | Locations                                                                                                    | Contacts/Users                                                                               | Account Summary                                                                                                    |
| Detailed Reports                                   | Indicates required fields.                                 |                                                                                                    |                                                                                              | For help                                                                                                    |
| Custom Reports                                     |                                                            |                                                                                                    |                                                                                              |                                                                                                    |
| Ad-Hoc Query Wizard                                | Staff Info                                                 |                                                                                                    |                                                                                              |                                                                                                    |
| Federal Reports                                    |                                                            |                                                                                                    |                                                                                              |                                                                                                    |
| Community College<br>Reports                       | Registration Date: 7/18/2017 4:2<br>Last Successful Login: | 3:58 PM                                                                                                    |                                                                                              |                                                                                                    |
| Live Data                                          | Source of Registration: Direct - Staff E                   | intered Entry                                                                                                    |                                                                                              |                                                                                                    |

Under the **Currently Managing** menu at the top of the left menu, staff will see the name of the employer in whose account they are currently working with.

Under the same menu of **Currently Managing**, staff should always select **Release Employer** when no longer assisting that employer.

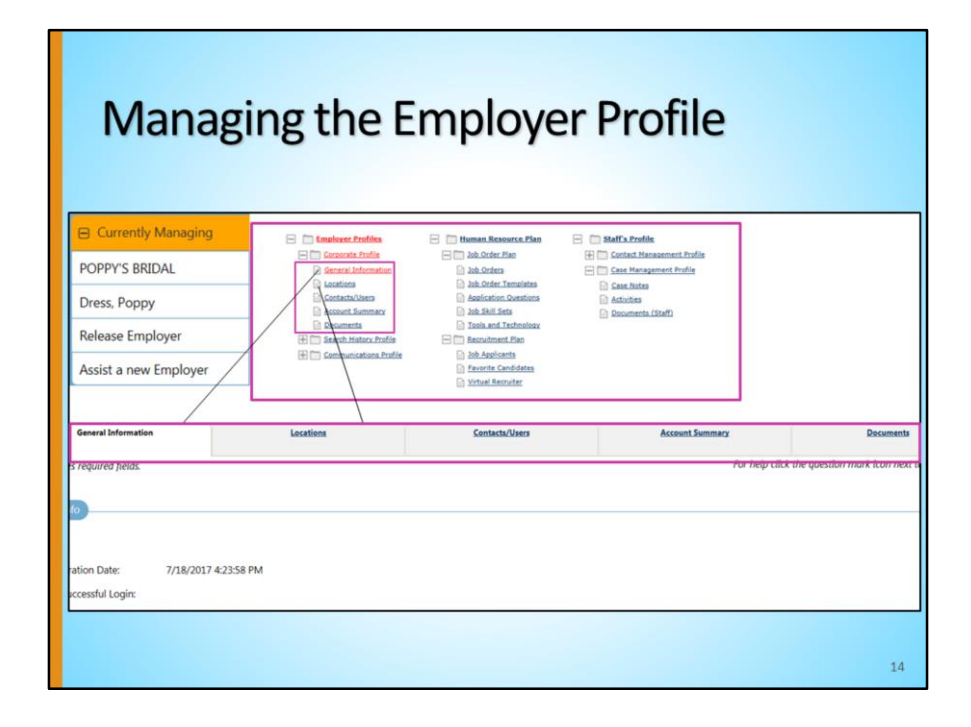

When managing an employer, staff have the ability to view multiple aspects of the employer's profile, including their locations and contacts/users, job orders, favorite candidates, and case notes. These pieces of information can be seen highlighted on this screenshot.

In this screen shot, we are assisting an employer and looking at information within their **Employer Profiles** folder, **Corporate Profile** subfolder, and <u>General Information</u> link. You can see this path because it is highlighted in red writing.

In addition, note that each subfolders' contents correspond to the tabs in this screen as well.

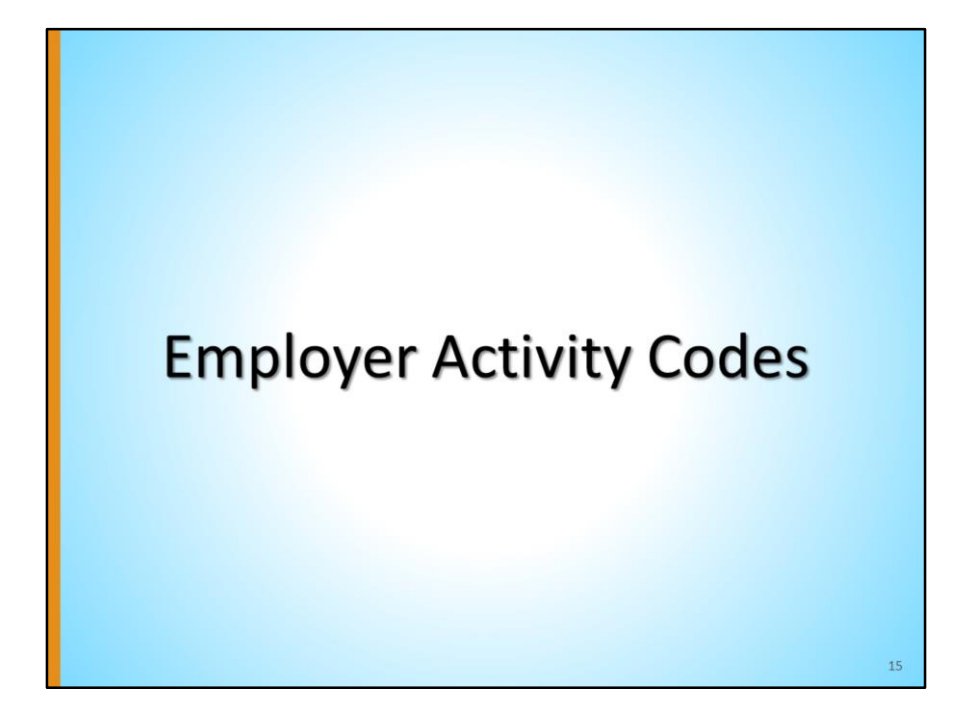

| Implayer Profiles     Constants Frofile     Constants Frofile     Constants Vietne     Constant/Vietne     Constant/Vietne     Constant/Vietne     Constant/Vietne     Sammark     Constant/Vietne     Constants     Constants     Constant | Human Resource Plan     Deb Criter Fina     Deb Criter Tenglates     Deb Criter Tenglates     Deb Criter Tenglates     Deb Criter Tenglates     Deb State State     Deb State State | Staff's Profile      Case Hangement     Case Hangement     Case H | nt Profile<br>Profile |
|----------------------------------------------------------------------------------------------------|----------------------------------------------------------------------------------------------------|----------------------------------------------------------------------------------------------------|-----------------------|
| Service Plan<br>Sefect this option to review the services planned for a<br>this employer.                                                                                                    | <b>Activities</b> and provided to                                                                                                    |                                                                                                    | Documents (Staff      |

Staff should enter employer activity codes for services they provide to the employer, similar to adding activity codes to services provided to individuals.

To add an activity for a service provided, while **Currently Managing Employer**, under the **Employer Profile**, find the **Staff's Profile** folder, **Case Management Profile** subfolder, select the <u>Activities</u> link.

While in the **Activities** tab, select the <u>Service Plan</u> link.

| Employer<br>Employer Services | Activity Codes                          |
|-------------------------------|-----------------------------------------|
| Company Name:                 | Poppy's Bridal                          |
| Address:                      | 555 Wedding Rd.<br>Sacramento, CA 95814 |
|                               | [ Add Service Add Multiple Services ]   |
|                               | M 4 Page of 0 > M                       |
|                               | [ Add Service Add Multiple Services ]   |
|                               | 17                                      |

If applicable, here is where the existing activity codes will be listed for this employer. In our example, no services have been added.

To add a single service, select the <u>Add Service</u> link. To add multiple services, select the <u>Add Multiple Services</u> link. Here, we will add a single service.

| Staff Name:      | lyndsey richmond Phone:                            |
|------------------|----------------------------------------------------|
| *Service Type:   | E90 - Referred Qualified Applicants                |
| Scheduled Date:  | MM/DD/VVVY Format                                  |
| Scheduled Time:  |                                                    |
| Actual End Date: | 07/18/2017 MM/DD/YYYY Format                       |
| Completion Code: | Successful 🔽                                       |
| *Region:         | Los Angeles County Department of Community, and Se |
| *Office:         | 00126 LA Works                                     |
| Position:        | Staff 🖌                                            |
| Contact Type:    | None Selected                                      |
| Contact Method:  | None Selected                                      |
| Contact Name:    | None Selected                                      |
| Comments:        |                                                    |
|                  | [ Add a new Case Note   Show Filter Criteria ]     |
| Case Notes:      | ID Create Date Subject Actions                     |
|                  | No data found                                      |

In the next screen, enter the required fields noted by a red asterisk. If you enter a **Completion Code**, be sure to enter an **Actual End Date**, as well. Select the "Save" button when complete.

Note: Please refer to the <u>Activity Code WSIN 17-09</u> for definitions of employer activity codes and when to use them.

| Emple                        | over <b>A</b>                                      | ctivity            | Codes                    |                 |                 |                              |
|------------------------------|----------------------------------------------------|--------------------|--------------------------|-----------------|-----------------|------------------------------|
| Employer Services            | oyer /                                             | curvicy            | coucs                    |                 |                 |                              |
| Company Name:<br>Address:    | Poppy's Bridal<br>555 Wedding Re<br>Sacramento, CA | d.<br>95814        |                          |                 |                 |                              |
|                              |                                                    | [ <u>Add Servi</u> | ce Add Multiple Services | 1               |                 |                              |
| Service Desc                 | ription                                            | Staff Created      | Scheduled Date           | Actual End Date | Completion Code | Actio                        |
| E90 - Referred Qualified App | licants                                            | richmond, lyndsey  |                          | 7/18/2017       | 1 - Successful  | <u>View</u><br><u>Delete</u> |
|                              |                                                    | M 4 P              | age 1 🗹 of 1 🕨 🕅         |                 |                 | Rows 100                     |
|                              |                                                    |                    |                          |                 |                 |                              |
|                              |                                                    | [ Add Servi        | ce Add Multiple Services | :1              |                 |                              |
|                              |                                                    |                    |                          |                 |                 |                              |
|                              |                                                    |                    |                          |                 |                 | 19                           |

The added service will now populate on the table.

| Empl                             | oyyer Ca<br>Casada Andre<br>Casada Andre<br>Casada | see Notess<br>- themas Reserve Fin<br>- the Order Trained<br>- the Order Trained<br>- the Order Train | Staff's Profile      Contact Tassa     Case Sanses     Annulas     Annulas     Decoments (5)                                                                                                    | amaat Poolla<br>aat Poolla<br>aff |  |
|----------------------------------|----------------------------------------------------------------------------------------------------|----------------------------------------------------------------------------------------------------|----------------------------------------------------------------------------------------------------|-----------------------------------|--|
| Case Notes                       |                                                                                                    | Activities                                                                                                    | , in the second second s | Documents (Staff)                 |  |
| - Show Case N<br>- Show Filter C | iote Privileges<br>Africia                                                                                                    | You currently have no saved case                                                                                                    | notes                                                                                                    | @ Print Selected Case Notes       |  |

Case notes are another way to track services provided to employers. To create a case note on an employers account, under the <u>Staff's Profile</u> folder, <u>Case Management</u> <u>Profile</u> subfolder, select the <u>Case Notes</u> link.

This will bring you to an area with existing case notes for this employer, if any. If there are existing case notes, you can filter them using the <u>Show Filter Criteria</u> link.

To add a new case note either select the <u>Add New Case Note</u> link or the "Add New Case Note" button.

| Em                           | plover Case                                       | Notes                                                                                                    |
|------------------------------|---------------------------------------------------|----------------------------------------------------------------------------------------------------|
| Case Note Temp               | late                                              |                                                                                                    |
| Autofill by<br>Template:     | None Selected                                     |                                                                                                    |
| Case Note Summ               | hary                                              |                                                                                                    |
| Case Note ID:                | 0                                                 |                                                                                                    |
| Username:                    | NEWEMPLOYER16                                     |                                                                                                    |
| User ID:                     | 33477                                             |                                                                                                    |
| Name:                        | Poppy's Bridal                                    |                                                                                                    |
| Please check t Contact Date: | o suppress this Case Note<br>7/19/2017 📧 Ioday    | The employer participated at our Fall Job Fair. Poppy, the owner, reported that<br>they were very happy with the number of qualified job seekers that attended and<br>showed interest in her company. She received 10 applications/resumes and<br>believes she should be able to find a sales associate from those 10. |
|                              |                                                   | [Spell.Check]                                                                                                    |
| * LWIA/Region:               | Los Angeles County Department of Community, and S | Message Option                                                                                                    |
| *Office Location:            | 00145 LA Works JS                                 | Create Message From Case Note on Save                                                                                                    |
| Program:                     | None Selected                                     |                                                                                                    |
| Worksite<br>Location:        | None Selected                                     | Case Mode Attachment() Listed below are the documents associated with this case note. Click the View fink below to view that particular item.                                                                                                    |
| * Subject:                   | Job Fair Results                                  | No records found                                                                                                    |
|                              | Mana Salastad                                     | Uploaded and scanned documents with spaces in the document name may be incompatible with some browsers. If                                                                                                    |
| Contact Type:                | wone selected                                     |                                                                                                    |

If you would like to create the case note using an existing template, select the appropriate template from the **Autofill by Template** dropdown. Otherwise, create a unique case note by completing the required fields, including the **Case Note Description** area.

Note that there are fields that are not required, but may be completed for a more complete case note. For example, you may attach a document to this case note in the **Case Note Attachment(s)** section, but it is not required.

Select the "Save" button when complete.

| E      | App ID Subject Contact Date Create Date Staff User LWA Office Program Source / ID Action select |              |                   |                   |              |          |         |             |                  |                   |  |  |  |
|--------|-------------------------------------------------------------------------------------------------|--------------|-------------------|-------------------|--------------|----------|---------|-------------|------------------|-------------------|--|--|--|
| App.ID | Subject                                                                                         | Contact Date | Create Date       | Staff User        | LWIA         | Office   | Program | Source / ID | Action           | select            |  |  |  |
| D      | Job Fair Results                                                                                | 7/19/2017    | 7/19/2017         | richmond, lyndsey | 13           | 461      |         | Case Note-0 | Edit/Delete      |                   |  |  |  |
|        |                                                                                                 |              |                   | A Page 1 of       | 1 <b>) H</b> |          |         |             | Rows             | 50 💌              |  |  |  |
|        |                                                                                                 |              |                   | 1 Records Four    | d            |          |         |             |                  |                   |  |  |  |
|        |                                                                                                 |              | <u>IView Case</u> | Add New Case N    | ote          | e Notes) |         | 9           | Print Selected ( | <u>Case Notes</u> |  |  |  |
|        |                                                                                                 |              |                   |                   |              |          |         |             |                  |                   |  |  |  |
|        |                                                                                                 |              |                   |                   |              |          |         |             |                  |                   |  |  |  |
|        |                                                                                                 |              |                   |                   |              |          |         |             |                  | 22                |  |  |  |

The completed case note will now populate in the **Case Notes** section, with the ability to Edit/Delete (depending on privileges).

| Enter Search                                      | CalJOBS"                                                                                                    | Welcome to My<br>This page allow<br>function from t                                         | Staff Works<br>you to custo<br>he menu on t                           | bace Ria<br>omize th<br>he left h | nna Rose.<br>re content you are interested in. Click on a<br>hand side of the screen. |
|---------------------------------------------------|----------------------------------------------------------------------------------------------------|---------------------------------------------------------------------------------------------|-----------------------------------------------------------------------|-----------------------------------|---------------------------------------------------------------------------------------|
| Currently Managing                                |                                                                                                    |                                                                                             |                                                                       |                                   |                                                                                       |
| NEW EMPLOYER                                      | My Staff Dashboard My Staff                                                                                                    | Resources My                                                                                | Staff Account                                                         | Director                          | y of Services                                                                         |
| ohnson, Serenity                                  | Saved Lists                                                                                                    |                                                                                             |                                                                       |                                   | Staff Productivity                                                                    |
| Release Employer                                  |                                                                                                    |                                                                                             |                                                                       |                                   | Staff Productivity by Program                                                         |
| Assist a new Employer<br>3 Services for Workforce | Individuals Assisted: <u>Test, Fre</u><br>(TESTINGUATIA), Olive, Ellie<br>(BLUEDORY), Landscaper, Joh<br>Employers Assisted: <u>Bounce H</u><br>Kid's Clothes (KIDSCI OTHES) | no (FRESNOTES)<br>ELLIEOLIVE), Blue<br>nny (GREENTHU<br>House (BOUNCE)<br>), Great Agricult | I), <u>Test, Johnny</u><br><u>Tang, Dory</u><br>MB1)<br>IOUSE), Aweso | t<br>me                           | 6/5 to 7/5                                                                            |
| Manage Individuals                                | (AGRICULTURE101), Baker 23<br>(NEWMANAGER)                                                                                                    | (Baker2323), Icer                                                                           | cream on the B                                                        | <u>each</u>                       | E Trade                                                                               |
|                                                   | Create an Employer                                                                                                    |                                                                                             |                                                                       |                                   | rogra                                                                                 |
| Manage Employers                                  | 1 de                                                                                                    | iuals •                                                                                     |                                                                       |                                   |                                                                                       |
| Manage Employers                                  | Assist an Employer                                                                                                    | duals 🔹                                                                                     | Create Da                                                             | te                                | • WP                                                                                  |
| Aanage Employers                                  | Assist an Employer<br>Employer Access Rights                                                                                                    | duals •                                                                                     | Create Da                                                             | te<br>7                           | wp wp                                                                                 |

Within Services for Workforce Staff, Manage Employers, staff can create a case note for multiple employers at the same time by selecting One Case Note to Multiple Employers. This saves staff time in cases where they assist multiple employers in the same way. For example, if 10 registered employers in CalJOBS participate in a Local Area job fair, staff can document that all in one.

| One Case Note to M                                                                                                    | ultiple Employers    |
|----------------------------------------------------------------------------------------------------|----------------------|
| Case Note Template<br>Autofill by<br>Template:                                                                                                    |                      |
| Case Note Details Program: LWIA/Region: Los Angeles County Department of Community, and Se Office Location: 00145 LA Works JS Office Location: 00145 LA Works JS Please check to suppress this Case Note Contact Date: 07/19/2017 (mm/dd/yyyy) IN Today Subject: Job Fair |                      |
| Contact Type: None Selected Case Note Recipient(s)  *Case Note Description: Employer attended job fair.                                                                                                    | Search For Employers |

Complete the required fields including the **Case Note Description** section. Next, select the "Search for Employers" button to choose the appropriate employers.

| On                            | e Cas                                                  | se N                                                    | ote                                                                         | to Mu                                            | ltin       | ole Fm          | plo       | vers                 |                                    |
|-------------------------------|--------------------------------------------------------|---------------------------------------------------------|-----------------------------------------------------------------------------|--------------------------------------------------|------------|-----------------|-----------|----------------------|------------------------------------|
| Quick Assist<br>You have 2 sa | wed Employer iten                                      | n(s) in <u>My Sear</u>                                  | ch Lists.                                                                   | ridal (NEWEMPLOYER1)                             |            | ssist           | pro       | yero                 |                                    |
| Here are the 10               | ) most recent emp                                      | loyers you ass                                          | isted:                                                                      | Search                                           | >          |                 |           |                      |                                    |
| Show User Ad                  | ccounts:<br>me:                                        | Prin     Incl     Incl     Poppy'                       | nary User Account<br>Iude all contacts w<br>Iude all contacts w<br>s Bridal | t Only<br>vith logins<br>vith and without logins |            |                 |           |                      |                                    |
|                               | Results View: Summ<br>To sort on any colur<br>Username | ary   <u>Detailed</u><br>nn, click a column<br>Employer | title.<br>Employer Site ID                                                  | Primary Contact Login                            | City       | Active Contacts | Created   | Access               | Select                             |
|                               | NEWEMPLOYER16                                          | Poppy's Bridal                                          | 6027                                                                        | Yes                                              | Sacramento | Poppy Dress (P) | 7/18/2017 | Pending Verification | ■<br>Save                          |
|                               |                                                        |                                                         |                                                                             |                                                  | ontinue    |                 |           |                      | List<br>Update<br>Existing<br>List |
|                               |                                                        |                                                         |                                                                             |                                                  |            |                 |           |                      | 25                                 |

Use the search criteria to search for the employer(s). If you have a saved list of the employers, you can select them from the **Quick Assist** area, <u>My Search Lists</u> link. Otherwise, select the <u>Search</u> link. From the results, mark the box in the **Select** column and then click the "Continue" button.

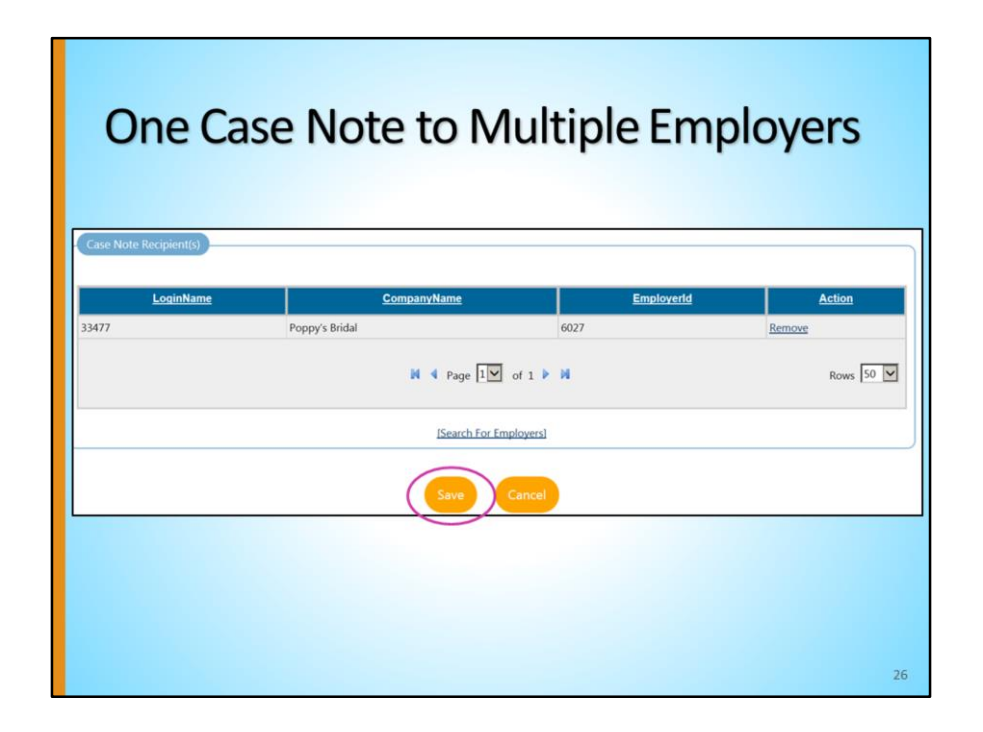

Your chosen employer will now populate in the **Case Note Recipient(s)** table. To add additional employers, select the <u>Search for Employers</u> link. Once you have added all employers, select the "Save" button to finish. The case note will now be added to all of the employer's profile.

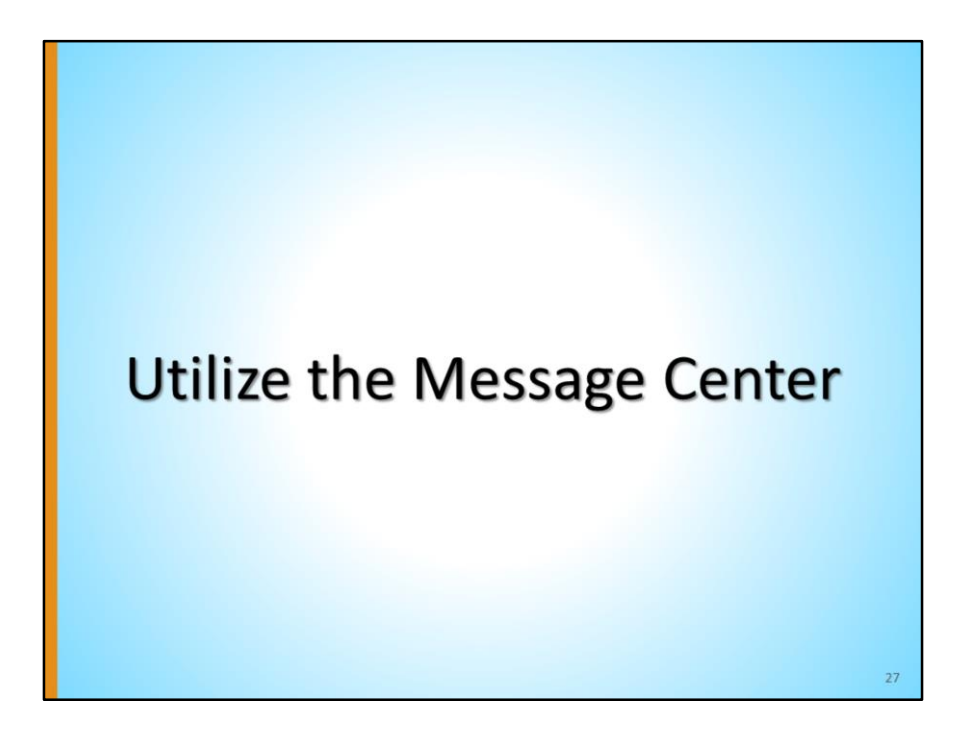

Staff can use the CalJOBS Message Center to send messages regarding topics like job fairs or possible qualified candidates to one or multiple employers.

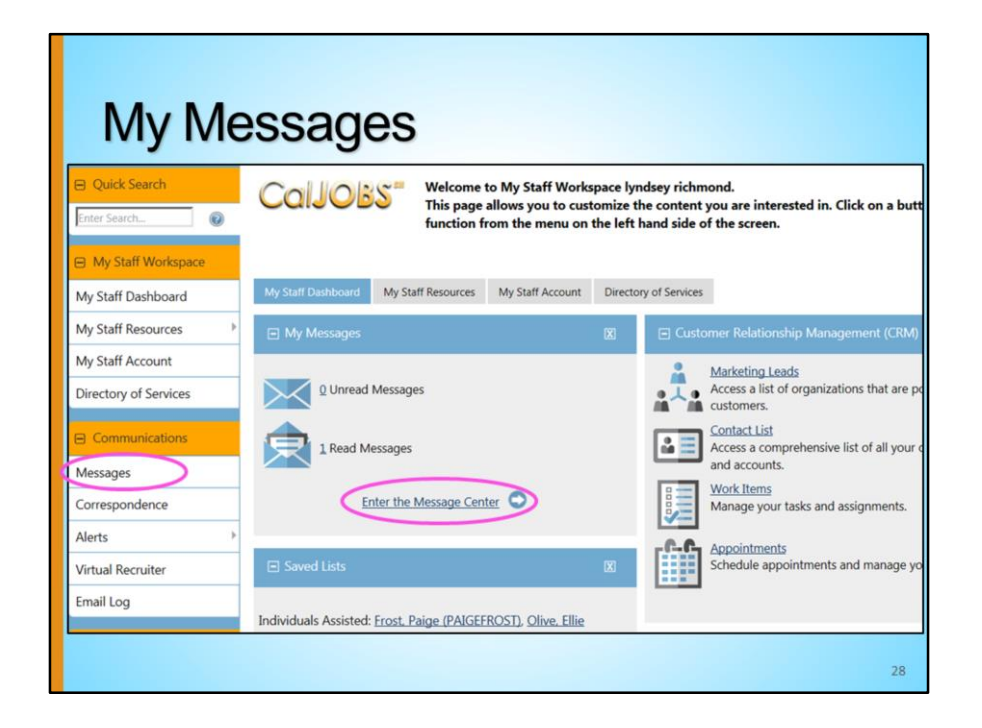

To begin, staff will navigate from the left navigation menu to **Communications** and select **Messages**; another option is to find the dashboard widget, **My Messages**, and select the <u>Enter the Message Center</u> link.

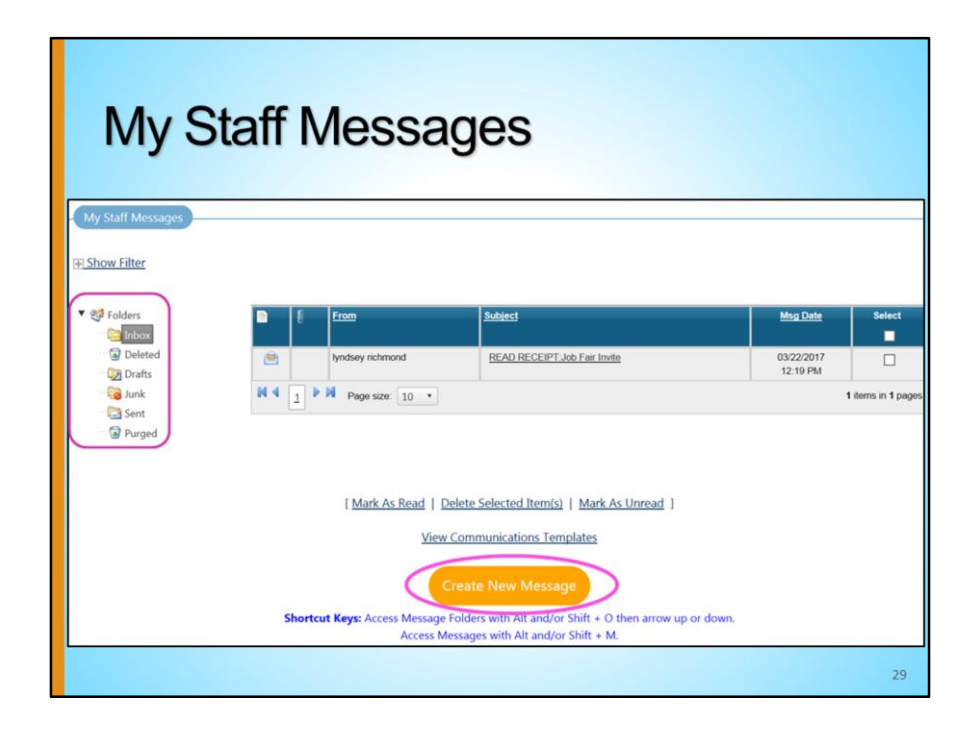

Once you enter the **Message Center**, an area appears with folders to manage your **Messages**. The Inbox folder will default and show any emails located in your inbox.

Select "Create New Message" to send a message.

| Create                                                   | a Me                                     | ess                                        | age                                                      | •                           |             |                                    |            |           |        |
|----------------------------------------------------------|------------------------------------------|--------------------------------------------|----------------------------------------------------------|-----------------------------|-------------|------------------------------------|------------|-----------|--------|
| Recipient Info  • Recipient Type: • Recipient(s):        | Employer                                 |                                            | lone Selected<br>ndividual<br>mployer<br>taff<br>rovider | 1 -                         |             |                                    |            |           |        |
| Recent Quick Assist<br>OR<br>Recipier<br>Here are the 10 | ed Employer item(s<br>0 most recent empl | s) in <u>My Search</u><br>loyers you assis | Lists <u>.</u><br>sted: Johnso                           | on and Johnso               | on Brothers | (JOHNSONBROTHERS)                  | Assist     |           |        |
| Employer Crite<br>Show User Acc                          | ria                                      | Prima  Incluc                              | ry User Accou                                            | nt Only<br>with logins      | Search      |                                    | -          |           |        |
| Employer Nam                                             | ie:                                      | O Incluc                                   | le all contacts                                          | with and with               | out logins  |                                    |            |           |        |
| Employer User                                            | <u>Username</u>                          | Employer                                   | Employer<br>Site ID                                      | Primary<br>Contact<br>Login | <u>City</u> | Active Contacts                    | Created    | Access    | Select |
|                                                          | SALLYSSANDWICH                           | Sally's<br>Sandwiches                      | 6066                                                     | Yes                         | Redding     | Lyndsey Smith (P)<br>Steven Bright | 10/19/2017 | 7 Enabled | 30     |

The first section to populate is the **Recipient Info** section. Select a **Recipient Type** from the drop-down list. Notice you can select Individual, Employer, Staff, or Provider- you can correspond with these account types using the message center. Then click the <u>Search</u> link in the **Recipient** field to start choosing which recipients will receive this message. Note that the five most **Recent Recipient(s)** of messages you have sent are also listed. Clicking one of these names will add that user to the **Selected Recipient(s)** field.

Once you select the <u>Search</u> link, you will be directed to a search screen to search for the employer(s) you would like to send the message to. If you have a Search List already created that contains the employers you work with or are on your case load, you can use that Search List to add all or some of those employers. To do this, from the **Quick Assist** section, select the link, <u>My Search Lists</u>. You will be directed to your existing search lists to select from.

If you do not have or would not like to use a Search List, use the **Employer Criteria** section to search for the desired employer. The easiest way to find the employer is to use the Employer User Name, Employer Name, or Contact First and Last Name. Then, select the <u>Search</u> link. Finally, select the box in the "Select" column of the employer you

would like to send the message to, and select the "Continue" button.

Please note: Do not select the employer from the "10 most recent employer" list. This will bring you to their profile instead of adding them to the message recipient section.

| Recipient Type:          | Employer 🔽                            |                        |
|--------------------------|---------------------------------------|------------------------|
| * Recipient(s):          | [ Search ]                            |                        |
| Recent Recipient(s):     | Icecream on the Beach - Lacy Richards | 0                      |
|                          | John Johnson                          | 0                      |
| R                        |                                       |                        |
| Recipient(s) By :        | ● Login Name ○ User ID                |                        |
|                          |                                       |                        |
|                          | (Comma delimited list Limit you       | r entry to 500 users ) |
|                          | [Add ]                                | rentry to 500 users.   |
|                          |                                       |                        |
| * Selected Recipient(s): | Lyndsey 🗙 🗘<br>Smith                  |                        |
| Sender Information       |                                       |                        |
| From: lyndsey richmond   |                                       |                        |
| Created Inndsey richmond | ×                                     |                        |
|                          |                                       |                        |

After you select the employer(s) using the <u>Search</u> link, the primary contact name will populate for each employer in the **Selected Recipient(s)** field. To remove the employer from the field, click on the red "X".

In addition, you can search for the employer by using the **Recipient(s) By** option. To use this, enter the employer's Login or User ID and select the <u>Add</u> link. If the information is correct, the primary contact name will populate for each employer in the **Selected Recipient(s)** field.

Next, the **Sender Information** section should contain your name.

| - Devicey method                                                                                                    |
|----------------------------------------------------------------------------------------------------|
| *Select Method: Restage (Message Center)  Final (If Available)  Text Message (Notification (If Available)  Use Recipient's Preferred Notification Method |
| Request Read Receipt O Yes  No You will also receive an email notification if you select Text Message or Text Message Notification                       |
| Mesage                                                                                                    |
| *Subject: Winter Job Fair 12/05/17                                                                                                    |
| * Message:                                                                                                    |
|                                                                                                    |
| Boord 日田田 (A) (田田田田) (日本 本) (4,5) (日<br>B) J U 5 J (年) (本) (日日) (日日) (日日) (日日) (日日) (日日) (日日)                                                            |
| Grading #BECENAME##                                                                                                    |
| Greening a minute or remaining                                                                                                    |
| We would use to intrite you to our nee written and rail on 12/03/2017. To register on title you foil, prease visit our vecosite.                         |
| Regards,<br>##MYFIRSTNAME##                                                                                                    |
|                                                                                                    |
|                                                                                                    |
| body                                                                                                    |
| Sand                                                                                                    |

Next, in the **Delivery Method** select the method for delivering the message from the available options. By default, the system will send the message through the Internal Message system, but you can also select Email, Text Message, or Text Message Notification if that information is available for your selected recipient(s). In addition, you can request a Read Receipt by selecting the "Yes" radio button.

After recipient(s) have been selected, create a **Subject** title for the message. Type the text for the message itself in the **Message** field. Click the <u>Insert Template</u> link to select from a list of message templates that were previously created by other staff members. If you would like to compose a message that uses insert variables (such as each recipient's first/last names, or address), click the <u>Insert Variable</u> link. Click the <u>Preview Message</u> link to see how the message will look when delivered to your chosen recipients.

Finally, if you are a staff member sending a message, the system allows you to attach a signature to messages you send through the Message Center. Click the checkbox to enable this feature, then select an Office to use to populate your message signature, if available, from the drop-down list. Messages sent to an individual's email address will automatically include your signature. Also, you can add attachments, such as a flier or

other documents, to the message before sending.

When you have finished, click the "Send" button to send your message to your selected recipients. If you do not wish to send the message now, but wish to keep it to send later, click the **Save as Draft** link.

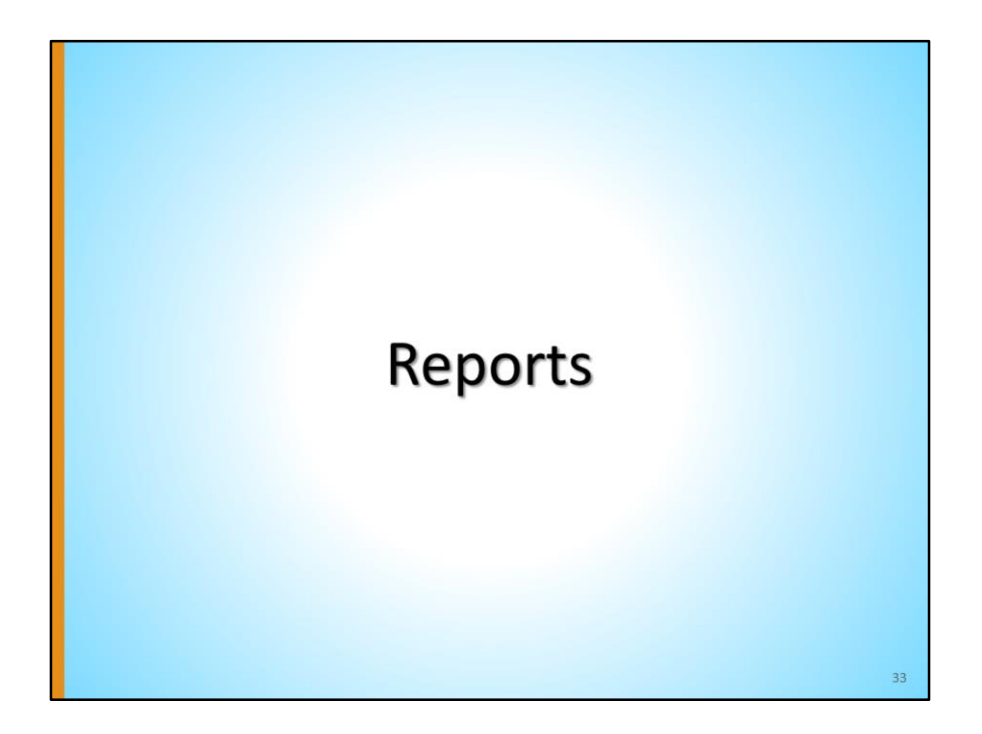

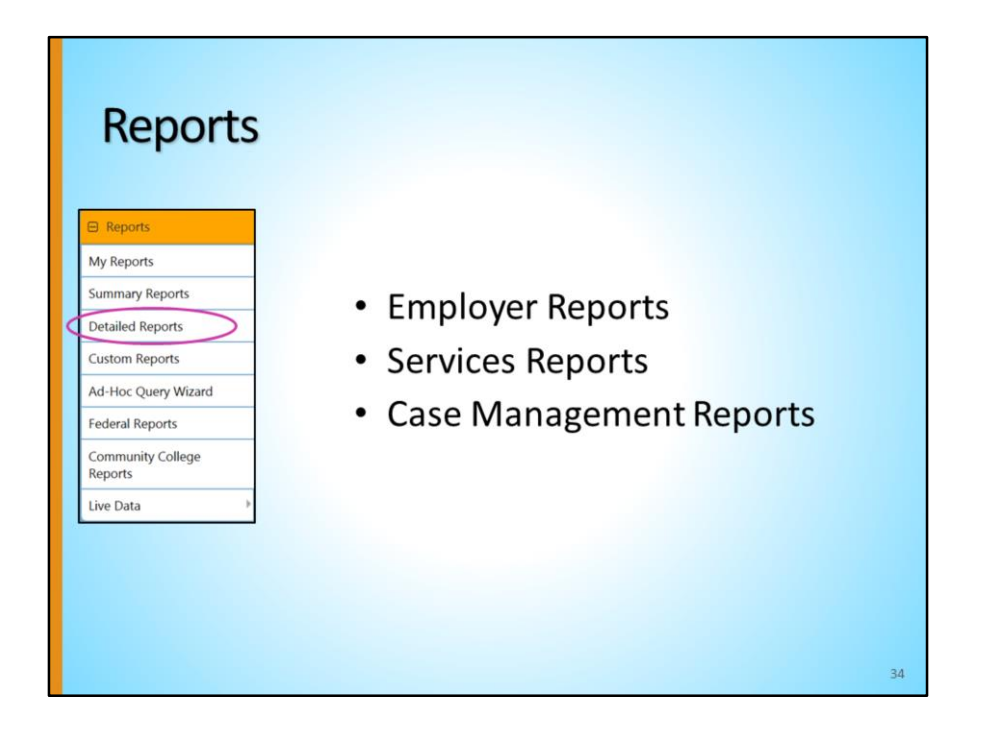

There are reports within **Reports**, **Detailed Reports**, that offer information on various aspects of employers in CalJOBS. We will highlight the reports in the following three categories:

- Employer Reports
- Services Reports
- Case Management Reports

| Employer Reports                                                               | τs                                                                             |                                                                                                    |                                                                                                    |                                                                                                    |                                                                                                 |                                                                                                    |                                                                                                    |                                                                                                    |      |
|--------------------------------------------------------------------------------|--------------------------------------------------------------------------------|----------------------------------------------------------------------------------------------------|----------------------------------------------------------------------------------------------------|----------------------------------------------------------------------------------------------------|-------------------------------------------------------------------------------------------------|----------------------------------------------------------------------------------------------------|----------------------------------------------------------------------------------------------------|----------------------------------------------------------------------------------------------------|------|
| Employer Reports                                                               |                                                                                |                                                                                                    |                                                                                                    |                                                                                                    |                                                                                                 |                                                                                                    |                                                                                                    |                                                                                                    |      |
| Employer Reports                                                               |                                                                                |                                                                                                    |                                                                                                    |                                                                                                    |                                                                                                 |                                                                                                    |                                                                                                    |                                                                                                    |      |
|                                                                                |                                                                                |                                                                                                    |                                                                                                    |                                                                                                    |                                                                                                 |                                                                                                    |                                                                                                    |                                                                                                    |      |
| lob Order                                                                      |                                                                                |                                                                                                    |                                                                                                    |                                                                                                    | 1                                                                                               | Referrals and                                                                                                    | Referral Res                                                                                                    | sults                                                                                                    |      |
| Display Job Order Re                                                           | ports                                                                          |                                                                                                    |                                                                                                    |                                                                                                    |                                                                                                 | Display Refer                                                                                                    | als and Ref                                                                                                    | erral Results                                                                                                    | Repo |
|                                                                                |                                                                                | 1                                                                                                    | Employer A                                                                                               | ctivity Repo                                                                                                    | ort                                                                                             |                                                                                                    |                                                                                                    |                                                                                                    |      |
|                                                                                |                                                                                | Reg                                                                                                    | Employer A<br>ion/LWIA: NoR<br>StartDate<br>EndDate:                                                     | ctivity Repo<br>TEC Governing<br>07/11/2017<br>07/20/2017                                                                            | ort<br>9 Board                                                                                  |                                                                                                    |                                                                                                    |                                                                                                    |      |
| \$                                                                             | \$                                                                             | Reg                                                                                                    | Employer A<br>ion/LWIA: NoR<br>StartDate<br>EndDate:                                                     | ctivity Report<br>TEC Governing<br>07/11/2017<br>07/20/2017                                                                          | prt<br>g Board                                                                                  | ÷                                                                                                    | •                                                                                                    | :                                                                                                    |      |
| ¢<br>Company Name                                                              | ¢<br>City, State, Zip                                                          | Reg                                                                                                    | Employer A<br>on/LWIA: NoR<br>StartDate<br>EndDate<br>Action<br>Date                                     | ctivity Repo<br>TEC Governing<br>07/11/2017<br>07/20/2017<br>Company<br>Contact<br>User ID                                           | port<br>) Board<br>Number of<br>Resumes<br>Viewed                                               | ÷<br>Number of<br>Individuals<br>Viewed                                                                                                    | ÷<br>Number of<br>Job Orders<br>Posted                                                                                                    | ÷<br>Number of<br>Messages<br>Sent                                                                                                    | Tota |
| Company Name                                                                   | City, State, Zip<br>Redding,CA 96001                                           | Reg                                                                                                    | Employer A<br>on/LWIA: NoR<br>StartDate<br>EndDate<br>Action<br>Date<br>07/17/2017                       | ctivity Repo<br>TEC Governing<br>07/11/2017<br>07/20/2017<br>Company<br>Contact<br>User ID<br>31920                                  | Dort<br>) Board<br>Contemporation<br>Number of<br>Resumes<br>Viewed<br>S                        | t<br>Number of<br>Individuals<br>Viewed                                                                                                    | Content of Job Orders Posted                                                                                                    | *<br>Number of<br>Messages<br>Sent                                                                                                    | Tota |
| Company Name<br>Iccream on the Beach<br>Iccream on the Beach                   | City, State, Zip<br>Redding, CA 96001<br>Redding, CA 96001                     | E Company<br>Create Date<br>08/26/2016                                                                     | Employer A<br>ion/LWIA: NoR<br>StartDate<br>EndDate:<br>Action<br>Date<br>07/17/2017<br>07/20/2017       | ctivity Repo<br>TEC Governing<br>07/11/2017<br>07/20/2017<br>Company<br>Contact<br>User ID<br>31920<br>31920                         | Deard                                                                                           | €<br>Number of<br>Individuals<br>Viewed<br>3<br>0                                                                                                    | Contraction of the second second seco | *<br>Number of<br>Messages<br>Sent<br>1<br>1                                                                                                    | Tota |
| Company Name<br>Iccoream on the Beach<br>Iccoream on the Beach                 | City. State, Zip<br>Redding, CA 98001<br>Redding, CA 98001                     | Company<br>Create Date<br>08/26/2016<br>08/26/2016<br>2                                                    | Employer A<br>ion/LWIA: NoR<br>StartDate<br>EndDate:<br>Action<br>Date<br>07/17/2017<br>07/20/2017<br>\$ | ctivity Repo<br>TEC Governing<br>07/11/2017<br>07/20/2017<br>Company<br>Contact<br>User ID<br>31920<br>31920<br>\$                   | Deard<br>Deard<br>Number of<br>Resumes<br>Viewed<br>0<br>0<br>0                                 | t<br>Number of<br>Individuals<br>Viewed<br>0<br>t                                                                                                    | ≎<br>Number of<br>Job Orders<br>Posted<br>2<br>0<br>0                                                                                                    | *<br>Number of<br>Messages<br>Sent<br>1<br>1<br>1                                                                                                    | Tota |
| Company Name<br>Icecrean on the Beach<br>Icecrean on the Beach<br>Company Name | City, State, Zip<br>Redding, CA 96001<br>Redding, CA 96001<br>City, State, Zip | Company<br>Create Date<br>08/26/2016<br>08/26/2016<br>08/26/2016<br>08/26/2016<br>08/26/2016<br>08/26/2016 | Action<br>Date<br>07/17/2017<br>07/20/2017<br>07/20/2017<br>07/20/2017                                   | ctivity Repu<br>TEC Governing<br>07/11/2017<br>07/20/2017<br>Company<br>Contact<br>User ID<br>31920<br>Company<br>Contact<br>User ID | December of Resumes<br>Viewed 5<br>Number of Resumes<br>Viewed 5<br>Number of Resumes<br>Viewed | tindividuals<br>Viewed<br>2<br>0<br>2<br>Number of<br>2<br>0<br>2<br>0<br>1<br>0<br>1<br>0<br>1<br>0<br>1<br>0<br>1<br>0<br>1<br>0<br>1<br>0<br>1<br>0 | Number of<br>Job Orders<br>Posted     2     0     2     0     1     Job Orders     Posted                                                                                                    | Control Control Contro | Tota |

The reports in the Employer Reports category include <u>Job Order</u>, <u>Registered Employer</u>, and <u>Referrals and Referral Results</u>. Each type of report is data on:

<u>Job Order Reports</u> - These reports document data from job orders created by preferred employers (employers who registered in the system) and external jobs (jobs that were spidered in from other job banks). More data can be collected from internal job orders, but some information can also be gleaned from external job orders.

<u>Registered Employer Reports</u> - These reports cover a large number of sub-categories for filtering to see particular breakdowns (such as by Zip code, county, or number of employees). Most of these categories deal with questions that were asked during the two-page registration form for employers. In addition, these reports document an employer's access rights, whether throughout their history with the system or currently. Lastly, these reports includes a Count of Resume Views, Individual Job Seeker Views, Open Job Orders and Summary Counts of Total Activity between specified dates. <u>Referrals and Referral Results-</u> These reports list job referrals by region, office, referring staff member, and referral type.

The example on this screen is an <u>Employer Activity</u> report, which can be found within the <u>Registered Employer Reports</u>. The results identify the activity of employers within

the 10-day time frame, in the designated LWIA/Region.

| R                                                    | Repo                                                                                                    | rts                                                                                                    |                              |                                                                                                   |                                                                                                    |                                                                                                    |                                                                                                    |                                                                                                    |                                                                |                                              |
|------------------------------------------------------|----------------------------------------------------------------------------------------------------|----------------------------------------------------------------------------------------------------|------------------------------|---------------------------------------------------------------------------------------------------|----------------------------------------------------------------------------------------------------|----------------------------------------------------------------------------------------------------|----------------------------------------------------------------------------------------------------|----------------------------------------------------------------------------------------------------|----------------------------------------------------------------|----------------------------------------------|
| Sonic                                                | rac Reports                                                                                                    |                                                                                                    |                              |                                                                                                   |                                                                                                    |                                                                                                    |                                                                                                    |                                                                                                    |                                                                |                                              |
| ervices<br>Display                                   | s Provided Emp<br>Service Provide                                                                                       | oloyer<br>ed Employer Repo                                                                                                    | orts                         |                                                                                                   | <u>Si</u><br>D                                                                                                    | ervices Provide<br>isplay Services                                                                                                    | <u>ed Individ</u><br>Provide                                                                       | <u>duals</u><br>d Individ                                                                           | duals Re                                                       | eports                                       |
|                                                      |                                                                                                    |                                                                                                    |                              | Bases                                                                                             | Services Provided Employer R                                                                                                    | teports - List                                                                                                    |                                                                                                    |                                                                                                    |                                                                |                                              |
|                                                      |                                                                                                    |                                                                                                    |                              | Region                                                                                            | Services Provided Employer R<br>VLWA: Los Angeles County Departmen<br>Statt reported. Indiago richnool (2017-07/<br>Create Date: 07/11/2017-07/                                                                                                    | teports - List<br>tof Community, and Se<br>1900-31860]<br>1902017                                                                                                    |                                                                                                    |                                                                                                    |                                                                |                                              |
| ¢<br>Emp. ID                                         | ÷<br>Company Name                                                                                                    | ‡<br>Industry                                                                                                    | ÷<br>Contact                 | Region<br>÷<br>Location                                                                           | Services Provided Employer R<br>1UMA Los Asgères Courty Department<br>Salf reporté Judiey northmod F<br>Ceale Date (2/1/2017-30/2<br>÷<br>Service Code                                                                                                    | teports - List<br>tof Community, and Se<br>1990-311600]<br>192017<br>\$<br>Staff Reported                                                                                | :<br>Create<br>Date                                                                                | ÷<br>Actual<br>Date                                                                                 | ‡<br>Schedule<br>Date                                          | :<br>Last Edi<br>Date                        |
| ¢<br>Emp. ID<br>5798                                 | Company Name                                                                                                    | :<br>Industry<br>445296-All Other<br>Speciate Flood Stores                                                                                                    | ÷<br>Contact                 | Eccation<br>Redding, CA US                                                                        | Services Provided Employer R<br>IUWA Los Asgeles Courts Department<br>Salf reported Judges Instrumof I<br>Create Date (07/102/1-07/2<br>\$ervice Code<br>E21 -Job Fars                                                                                                    | Reports - List<br>tof Community, and Se<br>11900-13190]<br>V2017<br>Staff Reported<br>Lyndsey Richmond                                                                   | Create<br>Date                                                                                     | 2<br>Actual<br>Date<br>07/18/2017                                                                   | ‡<br>Schedule<br>Date                                          | :<br>Last Ed<br>Date                         |
| ÷<br>Emp. ID<br>5798<br>5798                         | Company Name<br>Exectant on the Back                                                                                    | ÷<br>Industry<br>45500-Al Other<br>Specially Food Stores<br>45500-Al Other<br>Specially Food Stores                                                                     | ¢<br>Contact                 | t<br>Regon<br>Location<br>Redding, CA US<br>Redding, CA US                                        | Services Provided Employer R<br>11.WA. Los Acquies Courty Department<br>Self reported yndrey referriond [<br>Ceale Date (7/15/37/1-37/2<br>2<br>Service Code<br>[21 - Job Fairs<br>El0 - Referred Qualified Applicants                                                                                                | Reports - List<br>fof Community, and Se<br>1990-1990<br>2017<br>\$<br>Staff Reported<br>Lyndsey Richmond<br>Lyndsey Richmond                                             | :<br>Create<br>Date<br>07/20/2017<br>07/20/2017                                                    | :<br>Actual<br>Date<br>07/18/2017<br>07/20/2017                                                     | \$<br>Schedule<br>Date                                         | ÷<br>Last Ed<br>Date                         |
| 2<br>Emp. ID<br>5798<br>5798<br>5798                 | Company Name<br>Kaccan on the Bach<br>kaccan on the Bach                                                                | :<br>Industry<br>46209 - Al Other<br>Specially food Stores<br>64209 - Al Other<br>Section J. Al Other<br>Section J. Al Other<br>64209 - Al Other<br>Section J. Al Other | ¢<br>Contact                 | Regon<br>:<br>Location<br>Redding, CA US<br>Redding, CA US<br>Redding, CA US                      | Services Provided Employer R<br>NUMA Los Acgeles Courty Cepartien<br>Staff reported horizer activity Constrained<br>Create Date (7/11/2017 - 8/72<br>*<br>Service Code<br>E21 - Job Fairs<br>E21 - Job Fairs                                                                                                    | teports - List<br>for Community, and Se<br>1900-31990<br>102017<br>\$taff Reported<br>Lyndiey Richmond<br>Lyndiey Richmond                                               | :<br>Create<br>Date<br>07/20/2017<br>07/20/2017<br>07/20/2017                                      | 2<br>Actual<br>Date<br>07/18/2017<br>07/20/2017<br>07/20/2017                                       | \$<br>Schedule<br>Date<br>07/20/2017<br>07/20/2017             | :<br>Last Ed<br>Date                         |
| 2<br>Emp. ID<br>5798<br>5798<br>5798<br>6027         | Company Name<br>Exercan on the Bach<br>Exercan on the Bach<br>Exercan on the Bach<br>Exercan on the Bach                | Lindustry<br>45202 - Al Other<br>Specially Food Stores<br>45202 - Al Other<br>Specially Food Stores<br>45205 - Al Other<br>Specially food Stores                        | ¢<br>Contact                 | Region<br>Cation<br>Redding, CA US<br>Redding, CA US<br>Redding, CA US<br>Secremento, CA US       | Services Provided Employer R<br>NUMA Los Acquies Courty Organisms<br>Salf aported under information<br>Create Date (7/11/2017 - 87/2<br>2<br>Service Code<br>E21 - Job Fains<br>E30 - Reterned Qualified Applicants<br>E10 - Reterned Qualified Applicants<br>E10 - Reterned Qualified Applicants                     | Reports - List<br>of Community, and Se<br>1000-31900<br>002017<br>\$<br>Staff Reported<br>Lyndiey Richmond<br>Lyndiey Richmond<br>Lyndiey Richmond                       | Create<br>Date<br>07/20/2017<br>07/20/2017<br>07/20/2017<br>07/20/2017                             | :<br>Actual<br>Date<br>07/18/2017<br>07/20/2017<br>07/20/2017<br>07/18/2017                         | 2<br>Schedule<br>07/20/2017<br>07/20/2017                      | :<br>Last Ed<br>Date                         |
| ¢<br>Emp. ID<br>5708<br>5708<br>6027<br>¢<br>Emp. ID | Company Name<br>Increase on the Back<br>Increase on the Back<br>Increase on the Back<br>Property Brease<br>Company Name | :<br>Industry<br>45290-AI Oher<br>Specially Food Stores<br>44208-AI Oher<br>Specially Food Stores<br>Specially Food Stores<br>Stores<br>industry                        | ÷<br>Contact<br>÷<br>Contact | E Location<br>Redding, CA US<br>Redding, CA US<br>Redding, CA US<br>Sacramento, CA US<br>Location | Services Provided Employer R<br>LVMA. Los Angoles Courts (repartment<br>Create Date: 0/11/2017-3072<br>Service Code<br>E21 - Job Fairs<br>E30 - Referred Qualified Applicants<br>E21 - Job Fairs<br>E50 - Referred Qualified Applicants<br>E50 - Referred Qualified Applicants<br>E50 - Referred Qualified Applicants | Reports - List<br>of Community, and Se<br>bio 2017 c<br>Staff Reported<br>Lyndiey Richmond<br>Lyndiey Richmond<br>Lyndiey Richmond<br>Lyndiey Richmond<br>Staff Reported | :<br>Create<br>Date<br>07/20/2017<br>07/20/2017<br>07/20/2017<br>07/18/2017<br>:<br>Create<br>Date | :<br>Actual<br>Date<br>07/18/2017<br>07/20/2017<br>07/20/2017<br>07/18/2017<br>2:<br>Actual<br>Date | ©<br>Schedule<br>07/20/2017<br>07/20/2017<br>CSchedule<br>Date | :<br>Lest Ed<br>Date<br>:<br>Lest Ed<br>Date |

Within the **Services Reports** category, are the <u>Services Provided Employer</u> reports. These reports provide information about the services provided to employers by system staff. Staff can run these reports in a few ways, including <u>by Employer</u> or <u>by Staff</u>, to produce results of activity codes entered for employers.

The example on this screen is a <u>List</u> report within <u>Services Provided Employer</u> reports. It provides a list of all employer activity codes entered by the specific staff member, within the week date range, in the designated LWIA/Region.

| Rep                                                                   | orts                                                             |                                                 |                                              |                                                                 |                                                               |                                                                                       |                                                                                 |        |
|-----------------------------------------------------------------------|------------------------------------------------------------------|-------------------------------------------------|----------------------------------------------|-----------------------------------------------------------------|---------------------------------------------------------------|---------------------------------------------------------------------------------------|---------------------------------------------------------------------------------|--------|
| Case Mana<br>Case Load<br>Display Case<br>Case Load -<br>Display Case | igement Reports<br>Load Reports<br><u>WIOA</u><br>Load - WIOA Re | eports                                          |                                              |                                                                 |                                                               |                                                                                       | Case Load - Non-WIOA<br>Display Case Load - Non-<br>Documentation               | WIOA F |
|                                                                       | Case<br>Advai                                                    | Notes:<br>need<br>Employ<br>Provide             | <u>er</u><br><u>r</u><br>Case Manage<br>Regi | Indiv                                                           | idual<br>Case Notes                                           | Employer Case Notes     Artment of Community, and Se     taff                         | Report                                                                          |        |
| 5798                                                                  | Company Name<br>Icecream on the Beach                            | Created By<br>Richmond,<br>Lyndsey<br>Richmond, | Create Date<br>7/20/2017<br>7/20/2017        | Date Ran<br>Cast Edited By<br>Richmond,<br>Lyndsey<br>Richmond, | ge: 06/21/201<br><b>Edit Date</b><br>07/20/2017<br>07/20/2017 | OT/20/2017     Case Subject     Referred Qualified Candidates     Job Fair Assistance | Case Notes<br>Referred multiple qualified candidates<br>Assisted with job fair. |        |
| ÷<br>Emp IC<br>Total Rov                                              | Company Name                                                     | Created by                                      | :<br>Create Date                             | Last Edited By                                                  | ÷<br>Edit Date                                                | Case Subject                                                                          | ÷<br>Case Notes                                                                 | 37     |

Within the Case Management Reports section, staff can utilize the <u>Documentation</u> reports to run case note reports. This report can be used, for example, if staff are entering case notes for an employer and need a list of all case notes they have completed.

The example on this screen is a result of a Case Notes, <u>Employer</u> report. The results identify case notes created by staff for the specific employer (Icecream on the Beach), within the week date range, in the designated LWIA/Region.

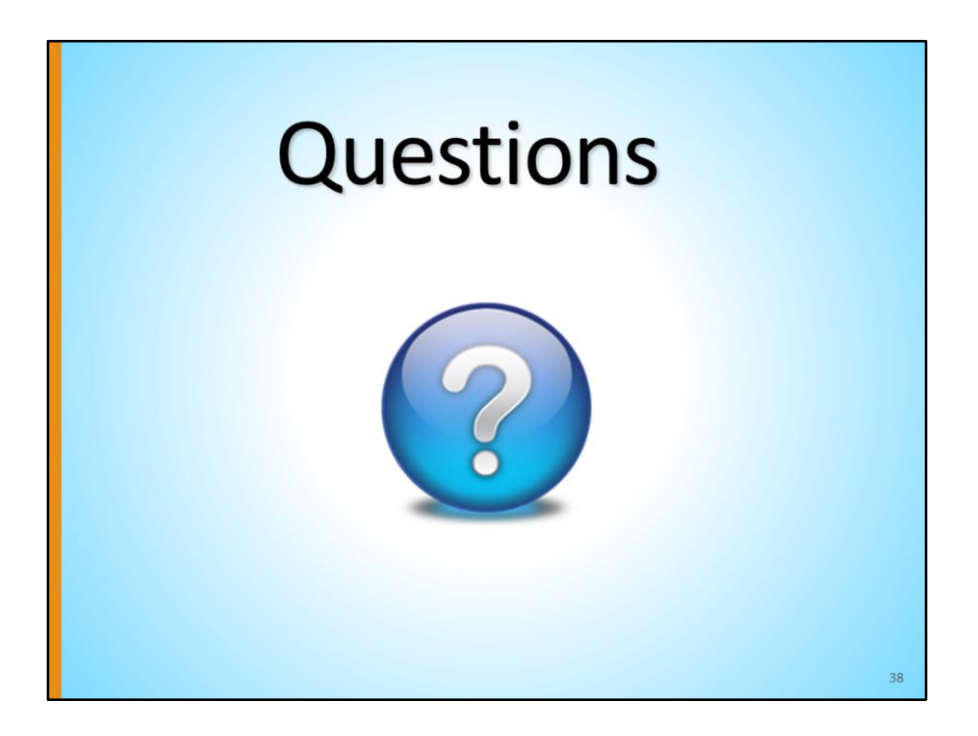

For any questions concerning this module, please contact the CalJOBS Education and Development Unit at <u>CalJOBSTrainingTeam@edd.ca.gov</u>.

This concludes the training module – Employer Services Part II